#### МУНИЦИПАЛЬНОЕ БЮДЖЕТНОЕ ОБЩЕОБРАЗОВАТЕЛЬНОЕ УЧРЕЖДЕНИЕ «ЦЕНТР ОБРАЗОВАНИЯ № 14» (МБОУ «ЦЕНТР ОБРАЗОВАНИЯ №14»)

#### ПРИКАЗ

02.09.2024

N⁰

185-Д

Новомосковск

# О подготовке и проведении пробного школьного этапа Всероссийской олимпиады школьников в 2024-2025 учебном году

В соответствии с Указом Президента Российской Федерации от 09.05.2017 N 203 «О Стратегии развития информационного общества в Российской Федерации на 2017 - 2030 годы», Указом Президента Российской Федерации от 01.12.2016 № 642 «О Стратегии научнотехнологического развития Российской Федерации»; Указом Президента Российской Федерации от 21.07.2020 № 474 «О национальных целях развития Российской Федерации на период до 2030 года»; Федеральным законом от 29.12.2012 N 273-ФЗ (ред. от 04.08.2023) «Об образовании в Российской Федерации»; Порядком проведения всероссийской Федерации от 27.11.2020 № 678.2.1.

#### ПРИКАЗЫВАЮ:

1. Провести с 16 сентября по 19 октября 2024 года школьный этап ВсОШ для обучающихся 4-11-х классов по 18 общеобразовательным предметам: Английский язык, География, Искусство (МХК), Испанский язык, История, Итальянский язык, Китайский язык, Литература, Немецкий язык, ОБЖ, Обществознание, Право, Русский язык, Технология (комплекты заданий по следующим направлениям: «Культура дома и декоративно-прикладное творчество», «Техника и техническое творчество», «Робототехника», «Информационная безопасность»), Физкультура, Французский язык, Экология, Экономика - пройдет с использованием информационно-коммуникационных технологий на специализированной Платформе Цифриум и «Сириус.Курсы» (6 предметов). в онлайн формате по заданиям уровня школьного этапа всероссийской олимпиады школьников.

2. . Назначить школьным координатором пробного школьного этапа ВСОШ Левину Н.И., заместителя директора.

3. Школьный этап олимпиады для обучающихся4-11-х классов провести в соответствии с графиком ( приложенни1), памяткой координатора(приложение2) и памяткой участника( приложение 3)

4. Контроль за исполнением данного приказа возложить на заместителя директора Левину Н.И

Директор

И.Б. Бычкова

# График проведения школьного этапа ВсОШ в 2024/2025 учебном году на платформе «Цифриум»

| Предмет                                | ШЭ 2024-25       |
|----------------------------------------|------------------|
| Экология                               | 16 – 17 сентября |
| Испанский язык                         | 16 – 17 сентября |
| технология КД                          | 18-19 сентября   |
| технология ТТ                          | 18-19 сентября   |
| технология Робототехника               | 18-19 сентября   |
| технология Информационная безопасность | 18-19 сентября   |
| Французский язык                       | 18 – 19 сентября |
| Право                                  | 19-20 сентября   |
| Русский язык                           | 20 – 22 сентября |
| Экономика                              | 22 – 23 сентября |
| География                              | 24 – 25 сентября |
| Немецкий язык                          | 26 – 27 сентября |
| Искусство (МХК)                        | 27 – 28 сентября |
| Английский язык                        | 02-04 октября    |
| Обществознание                         | 04 – 06 октября  |
| Китайский язык                         | 07 – 08 октября  |
| Итальянский язык                       | 09 – 10 октября  |
| Физическая культура                    | 11 – 12 октября  |
| ОБЖ                                    | 14 – 15 октября  |
| История                                | 16 – 17 октября  |
| Литература                             | 18 – 19 октября  |

#### Памятка для координаторов

#### Организация участия школы в школьном этапе ВсОШ 2024/25 уч года

## ОРГАНИЗУЙТЕ УЧАСТИЕ ШКОЛЫ

Школьный этап ВсОШ 2024/25 уч года по 18 общеобразовательным предметам: Английский язык, География, Искусство (МХК), Испанский язык, История, Итальянский язык, Китайский язык, Литература, Немецкий язык, ОБЖ, Обществознание, Право, Русский язык, Технология (комплекты заданий по следующим направлениям: «Культура дома и декоративно-прикладное творчество», «Техника и техническое творчество», «Робототехника»,

«Информационная безопасность»), Физкультура, Французский язык, Экология, Экономика - пройдет с использованием информационнокоммуникационных технологий на специализированной Платформе. Мы подготовили пошаговую инструкцию — она поможет авторизоваться на Платформе, направлять инструкции, управлять классами, приглашать учеников Платформу, просматривать учеников на активность ПО олимпиалам в школе.

Мы гарантируем хорошую работу Платформы с устройств с OC: Windows 7, Windows 8, Mac OS, Linux и браузерами: Apple Safari 10 или выше, Mozilla Firefox 9 или выше, Google Chrome 58 или выше.

## ШАГ 1. РЕГИСТРАЦИЯ И АВТОРИЗАЦИЯ

На вашу электронную почту, которую указал координатор, придёт письмо со ссылкой на регистрацию. Письмо придёт с почты <u>noreply@olymponline.ru</u>, тема письма: «Добро пожаловать на Платформу!».

В письме нажмите «Установить

пароль». Заполните поля.

Нажмите «Зарегистрироваться».

После регистрации сохраните вкладку сайта в браузере.

Если письмо не пришло или пишет, что ссылка устарела <u>https://edu.olymponline.ru/authorization/forgot\_pass</u>

Если у вас есть вопросы, вы можете задать их в чате на Платформе. Команда поддержки отвечает ежедневно с 10:00 до 20:00 МСК.

# ШАГ 2. ИНФОРМИРОВАНИЕ УЧЕНИКОВ

Раздел «Кабинет администратора» (сверху в меню) позволяет управлять классами в школе и создавать приглашения для учеников.

Если нужен дополнительный ответственный для создания классов и приглашений - <u>https://edu.olymponline.ru/manage/invite\_to\_school</u>

Чтобы ученик смог принять участие в олимпиаде нужно:

Создать классы в школе.

Создать ссылки на приглашения для учеников.

Передать ссылки ученикам вместе с инструкциями.

## КАК ПЕРЕДАТЬ ПРИГЛАШЕНИЯ

#### Вариант 1. Через классного руководителя

Если для раздачи приглашений ученикам нужна помощь учителя, передайте ему: список приглашений;

шаблон информирования для учеников.

!!! Обращаем ваше внимание, что каждая ссылка - приглашение может быть выдана только одному ученику. Если вы хотите отправить ссылки в общий чат, то напротив каждой ссылки необходимо написать ФИО конкретного ученика.

#### Вариант 2. Напрямую ученику (например, через мессенджеры)

Будьте внимательны, когда передаёте приглашения — ученик может оказаться не в своём классе.

#### Шаблон приглашения ученика:

Уважаемые ученики и родители!

С 09 сентября по 06 октября 2024 года пройдёт школьный этап ВсОШ 2024/25 уч года по 18 общеобразовательным предметам: Английский язык, География, Искусство (МХК), Испанский язык, История, Итальянский язык, Китайский язык, Литература, Немецкий язык, ОБЖ, Обществознание, Право, Русский язык, Технология (комплекты заданий по следующим направлениям: «Культура дома и декоративно-прикладное творчество», «Техника и техническое творчество», «Робототехника», «Информационная безопасность»), Физкультура, Французский язык, Экология, Экономика - для учащихся 4-11 классов с использованием информационно-коммуникационных технологий на специализированной Платформе. Для участия воспользуйтесь инструкцией и перейдите по ссылке для регистрации.

Ссылка для регистрации будет иметь вид: https://edu.olymponline.ru/invite/XXXXX)

# ШАГ З. КАБИНЕТ АДМИНИСТРАТОРА

Перейдите в раздел «Кабинет администратора» (сверху в меню). Здесь вы можете управлять классами в школе и создавать приглашения для учеников, а также пригласить дополнительного ответственного для создания классов и приглашений - <u>https://edu.olymponline.ru/manage/invite\_to\_school</u> Подробнее о всех возможностях кабинета администратора и как с ним работать:

https://edu.olymponline.ru/manage

#### Информация о школе

На странице школы, если выбрана вкладка «Классы», показано количество зарегистрированных на Платформе учеников в каждом классе. Если выбрана вкладка «Сотрудники», видны все зарегистрированные на Платформе пользователи, которые относятся к школе и их роли: учитель или администратор (школьный координатор).

### ШАГ 4. АНАЛИТИКА

Информация по школе о переходах на Платформу, регистрации на олимпиаду, старте и окончанию решения олимпиады доступны в разделе «Аналитика олимпиад».

Описание раздела доступно в инструкции - <u>https://edu.olymponline.ru/olympiad\_analytics</u>

Инструкция, как сформировать и скачать отчёт по Олимпиаде – <u>https://edu.olymponline.ru/olympiad\_analytics/report</u>

# ШАГ 5. РЕЙТИНГОВАНИЕ

Инструкция по рейтингованию:

https://edu.olymponline.ru/olympiad\_analytics/ratings

Видеоинструкция, как провести рейтингование олимпиады: <u>https://vimeo.com/926216482</u>

## ШАГ 6. КЛЮЧЕВАЯ ИНФОРМАЦИЯ

Рекомендуем ознакомиться с расписанием школьного этапа ВсОШ 2024/25 уч года и инструкцией ученика, это поможет отвечать на вопросы учеников и их родителей:

Наши рекомендации:

использовать браузер Google Chrome;

пройти тестовую олимпиаду для знакомства с Платформой;

сохранить в закладки Google Chrome страницу Платформы.

Задания олимпиады:

от \_\_\_\_\_до \_\_\_\_\_минут на решение олимпиад;

таймер активируется, когда ученик подтвердил готовность приступить к решению;

остановить таймер невозможно;

задания можно пропускать и возвращаться к ним позже;

задания можно оставлять без ответа;

пока время не истекло ответы можно редактировать;

полученные баллы ученик увидит в карточке олимпиады в Личном кабинете.

Поддержка пользователей:

отвечаем на вопросы в чате;

работаем с 10:00 до 20:00 МСК ежедневно;

консультируем по Платформе.

Приложение3

#### Участие в школьном этапе ВсОШ 2024/25 уч года

#### УЧАСТИЕ В ОЛИМПИАДЕ

Школьный этап ВсОШ 2024/25 уч года по 18 общеобразовательным предметам: Английский язык, География, Искусство (МХК), Испанский язык, История, Итальянский язык, Китайский язык, Литература, Немецкий язык, ОБЖ, Обществознание, Право, Русский язык, Технология (комплекты заданий по следующим направлениям: «Культура дома и декоративно-прикладное творчество», «Техника и техническое творчество», «Робототехника», «Информационная безопасность»), Физкультура, Французский язык, Экология, Экономика - пройдет с использованием информационно-коммуникационных технологий на специализированной Платформе. Для участия подготовлена пошаговая инструкция, которая поможет авторизоваться на Платформе, участвовать в Олимпиаде и посмотреть результаты.

Гарантируем хорошую работу Платформы с устройств с ОС: Windows 7, Windows 8, Mac OS, Linux и браузерами: Apple Safari 10 или выше, Mozilla Firefox 9 или выше, Google Chrome 58 или выше.

#### ШАГ 1. ЗАРЕГИСТРИРОВАТЬСЯ НА ПЛАТФОРМЕ

Важно! Участники школьного этапа ВсОШ 2024/25 уч года регистрируются на платформе по ссылке-приглашению от школьного координатора.

Для регистрации на платформе используйте инструкцию: https://edu.olymponline.ru/authorization/singup\_student.

Сохраните страницу Платформы в браузере для быстрого доступа к олимпиаде. В дальнейшем для перехода на Платформу используйте ссылку: https://edu.olymponline.ru/dashboard.

Если вы зарегистрированы на Платформе, но оказались не авторизованы, воспользуйтесь инструкцией: https://edu.olymponline.ru/authorization/login.

Если забыли пароль, восстановите его с помощью инструкции: https://edu.olymponline.ru/authorization/forgot\_pass.

#### ШАГ 2. ПОДГОТОВИТЬСЯ К ОЛИМПИАДЕ

Ознакомьтесь с расписанием проведения олимпиады по каждому предмету Пока олимпиада не началась на неё можно записаться

Рекомендуем пройти тренировку, чтобы посмотреть: типы заданий, как отвечать и редактировать ответы. Найти тренировочную олимпиаду можно здесь: https://edu.olymponline.ru/catalog/trainings

#### ШАГ З. ЗАПИСАТЬСЯ НА ОЛИМПИАДУ

1) Записаться на олимпиаду вы можете в личном кабинете, выбрав соответствующий раздел "Олимпиады"

| Цифриум <sup>7</sup>              | Х Меню         |           |            |
|-----------------------------------|----------------|-----------|------------|
|                                   | Личный кабинет | Олимпиады | Тренировка |
| <b>1</b> ) <b>D</b> =- <b>C</b> = |                |           |            |

#### 2) Выберите класс и предмет.

| 9 класс | $\sim$ | Предмет | ~ | Статус | ~ |
|---------|--------|---------|---|--------|---|
|         |        |         |   |        |   |

3) На карточке олимпиады нажмите на кнопку «Записаться».

4) После записи карточка с олимпиадой появится в разделе «Личный кабинет». Желаем успехов!

## ШАГ 4. УЧАСТВОВАТЬ В ОЛИМПИАДЕ

Перед началом решения олимпиады, убедитесь, что дата и время на вашем устройстве корректные.

Как начать решать олимпиаду:

Если вы уже записались на олимпиаду, откройте сверху в меню раздел «Личный кабинет»:

Найдите нужную карточку олимпиады.

На карточке нажмите «Участвовать».

Затем нажмите «Начать».

В окне подтверждения действия нажмите «Я готов».

Обратите внимание! Время на решение олимпиады ограничено, его нельзя будет остановить.

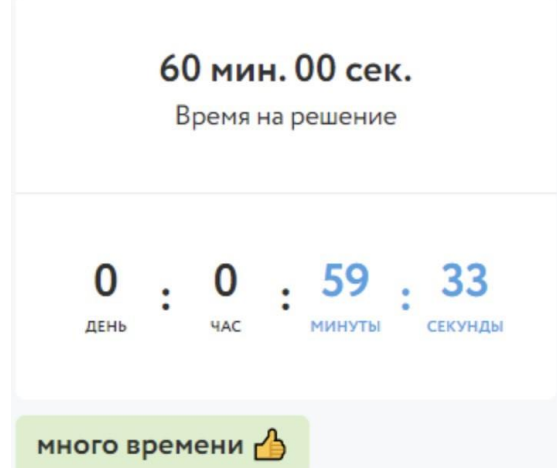

В левом верхнем углу находится таймер обратного отсчета, который показывает

оставшееся время на решение заданий. В зависимости от предмета и номера класса, вам будет дано разное время на решение карточки олимпиады. Нажмите «Далее» после внесения ответа в задание или для пропуска задания и перехода к следующему.

Обращайте внимание на то, в каком формате нужно вводить ответ (число, буква, предложение).

Если вы решили всю олимпиаду и после изменили ответ в задании, нажмите «Сохранить» для внесения изменения.

Ответы можно изменить, пока время на таймере обратного отсчета не истекло, даже если вы уже нажали **«Завершить»**.

Нажмите «Завершить» для возврата на страницу «Финал».

Если время на таймере истекло, и вы НЕ успели нажать «Далее» или «Сохранить», в этом случае ответ НЕ будет принят Платформой.

Для редактирования ответов по решенным предметам, заходим в раздел «Личный кабинет», нажимаем на карточку олимпиады, затем «Продолжить олимпиаду».

# ОБОЗНАЧЕНИЯ ЗАДАНИЙ

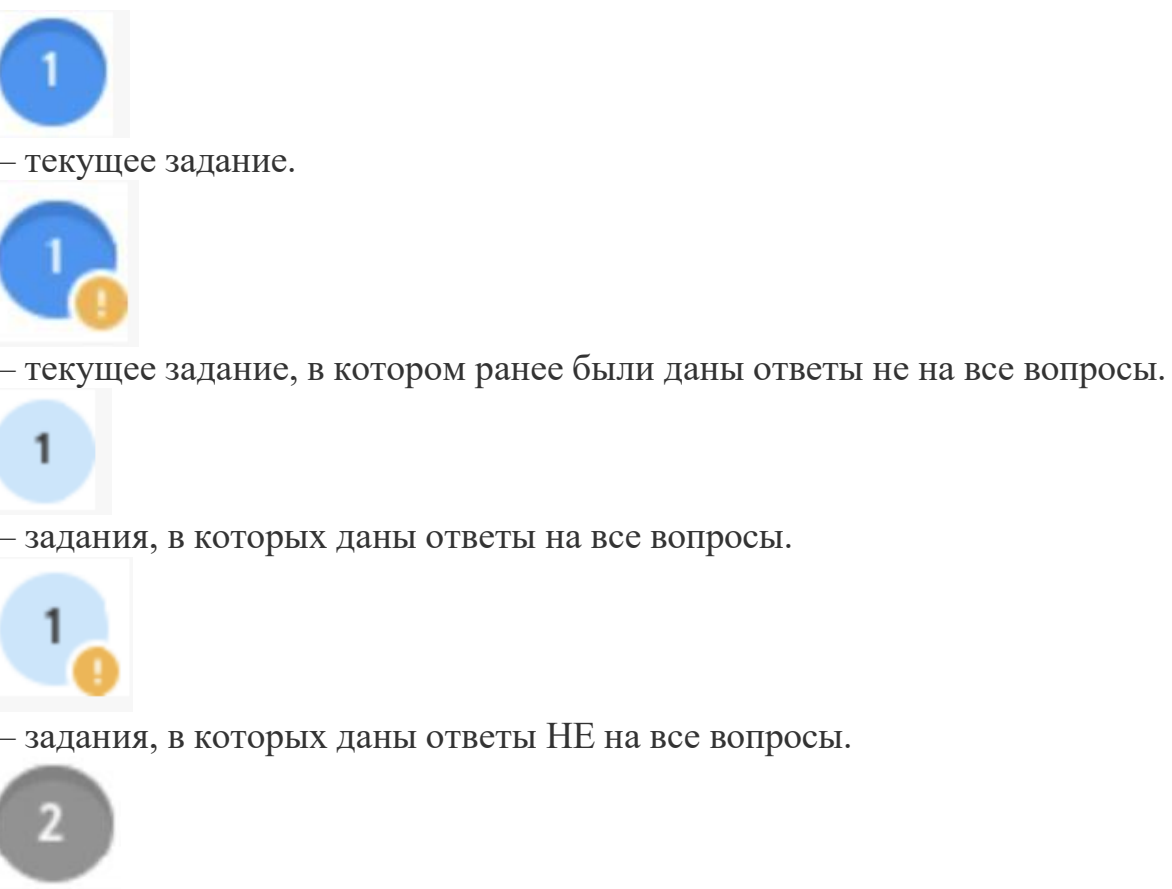

— пропущенные задания. В этих заданиях вы не нажали «Далее», а переход между ними выполнен при нажатии на номер задания.

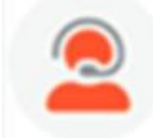

Если есть вопросы, вы можете задать их в чате на Платформе. Команда поддержки отвечает ежедневно с 10:00 до 20:00 по московскому времени.

## ШАГ 5. ПОСМОТРЕТЬ РЕЗУЛЬТАТЫ

После окончания олимпиады через некоторое время станут доступны баллы за олимпиаду по каждому заданию.

Расписание публикации предварительных результатов можно посмотреть на Платформе.

Как посмотреть баллы и критерии оценки:

Сверху в меню откройте раздел «Личный

кабинет». На карточке олимпиады показан

итоговый балл.

Нажмите на название карточки

олимпиады. Затем нажмите

«Посмотреть задачи».

Здесь будут показаны: правильные и неправильные ответы, балл за каждое задание и критерии оценки.

Обратите внимание! В олимпиадах есть два типа

баллов: Баллы за вопрос.

Баллы за задание.

На карточке олимпиады отображается сумма баллов за задания.

После проведения рейтингования в карточке олимпиады вы увидите свой статус: победитель, призер или участник.

Как узнать свой статус:

Сверху в меню откройте раздел «Личный кабинет». Найдите нужную карточку олимпиады.

Под кнопкой «Смотреть задания» указан итоговый балл от максимально возможного и статус по этой олимпиаде.

# ШАГ 6. АПЕЛЛЯЦИЯ

После окончания олимпиады и публикации предварительных результатов можно подать апелляцию в случае несогласия с предварительными результатами.

Расписание подачи апелляций можно посмотреть на Платформе. Подача апелляций участниками олимпиады происходит в ЛК на платформе в онлайн-формате.

Полученная апелляция передается членам апелляционных комиссий на удаленное рассмотрение.

По итогам рассмотрения апелляций решение направляется участникам через ЛК на Платформе в онлайн-формате.

В случае положительного решения происходит автоматический пересчёт итоговых баллов участников.

**Важно:** автоматический пересчёт итоговых баллов после окончания рассмотрения апелляций происходит для всех участников олимпиады, направивших соответствующие ответы, в том числе для участников, которые не подал